SHANGHAI BAUD DATA COMMUNICATION LTD.

# BDCOM GP1704-4GVC-S USER MANUAL

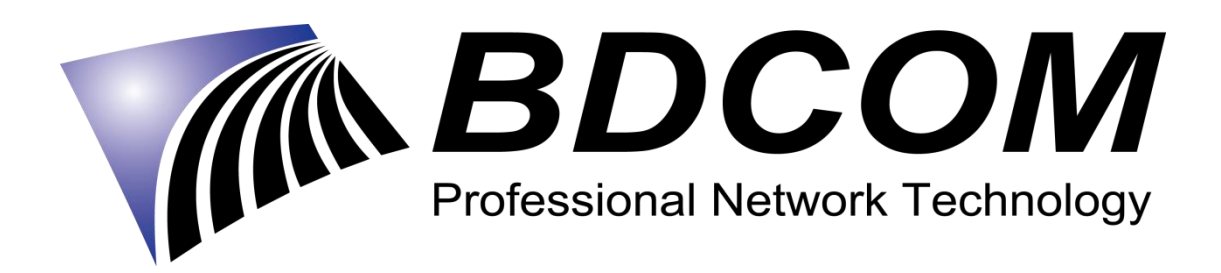

# **INTRODUCTION**

BDCOM GP1704-4GVC-S is a handy, flexible and standard device, with high integration, about connection to the net. It is a high-end multi-in-one terminal product up to IEEE802.11b/g/n standard, providing connection with high performance for home users and individual merchants. Main Characteristics:

- following IEEE 802.3ah standard , adopting EPON uplink;
- set and monitored through WEB;
- remote configuration and management through TR069 Protocol;
- NAT and DHCP help to set the network and make Internet access easy;
- firewall offers protection;
- MAC and URL provide customization for Internet safety performance;
- terminal wireless access;

# **1 HARDWARE CONNECTION**

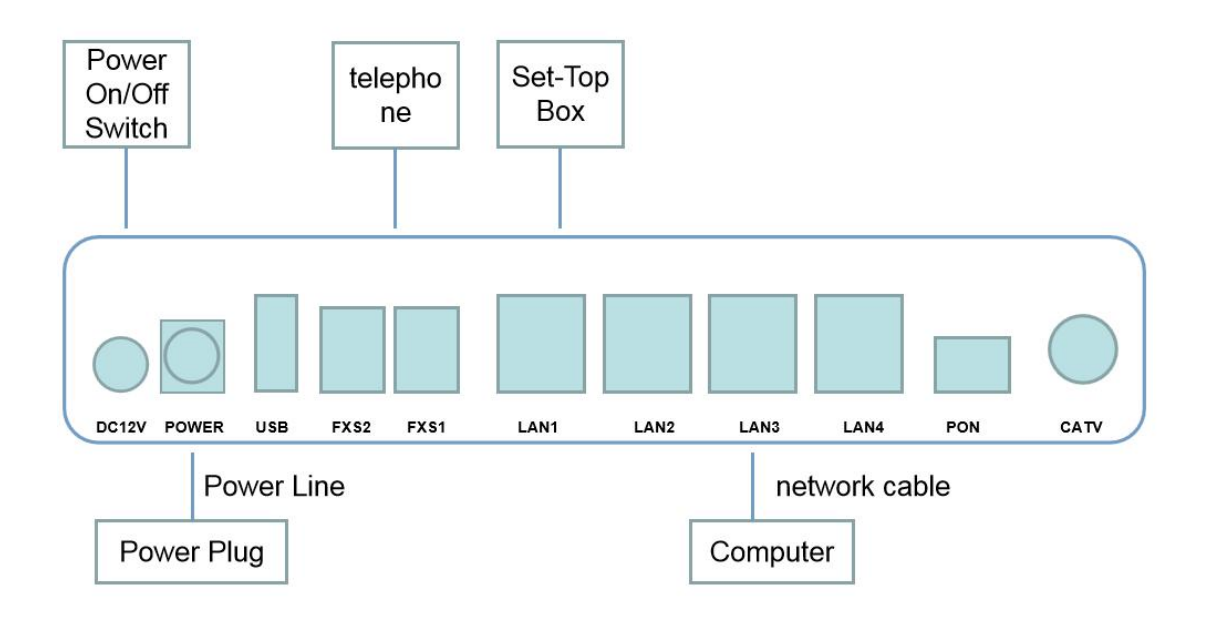

| Connection finished, please ch | neck the indicators. |
|--------------------------------|----------------------|
|--------------------------------|----------------------|

| POWER  | Power           | Green | Always on : power on;                               |
|--------|-----------------|-------|-----------------------------------------------------|
|        | indicator       |       | Always off : power off;                             |
| PON    | PON indicator   | Green | Always off : no ONU activation;                     |
|        |                 |       | Always on : ONU activation;                         |
|        |                 |       | Flickering : ONU activation on;                     |
| WLAN   | WLAN            | Green | Always off : power off or no connection between     |
|        | indicator       |       | port and net;                                       |
|        |                 |       | Alwayson : connected but no data transmission ;     |
|        |                 |       | Flickering : data transmission;                     |
| LAN1~4 | Ethernet        | Green | Always off : power off or no connection to terminal |
|        | indicators      |       | device ;                                            |
|        |                 |       | Alwayson : connected but no data transmission ;     |
|        |                 |       | Flickering : data transmission                      |
| POTS   | Voice indicator | Green | Always off : power off or no connection to terminal |
|        |                 |       | device ;                                            |
|        |                 |       | Alwayson : connected but no data transmission ;     |
|        |                 |       | Flickering : data transmission。                     |
| USB    | USB indicator   | Green | Always off : power off or no connection to terminal |
|        |                 |       | device ;                                            |
|        |                 |       | Alwayson : connected but no data transmission ;     |
|        |                 |       | Flickering : data transmission                      |

Attention: If there is something wrong with indicators, please check the line connections.

Warnings:

Lay the devices on horizontally flat surface.

Shut down the power supply and unplug all line connections during a lightning storm. Keep the device away from heaters and keep the ventilation.

Use configured rated power adapter.

# **2 COMPUTER SETUP**

2.1 Click "start $\rightarrow$ control panel $\rightarrow$ network and Internet $\rightarrow$ network and shared centre $\rightarrow$ local connection", choose" local connection", and" attribute".

| 255                |               |                                |
|--------------------|---------------|--------------------------------|
| eneral             |               |                                |
| Connection         |               |                                |
| IPv4 Connectivi    | ity:          | No Internet acces              |
| IPv6 Connectivi    | ity:          | No network acces               |
| Media State:       |               | Enable                         |
| Duration:          |               | 00:06:0                        |
| Speed:             |               | 100.0 Mbp                      |
|                    |               |                                |
| Activity ———       |               |                                |
| Activity           | Sent —        | Received                       |
| Activity           | Sent —        |                                |
| Activity<br>Bytes: | Sent — 52,738 | Received<br>752,05<br>Diagnose |

2.2 Double click "Internet Protocol 4 (TCP/IPv4) "

| Connect using:                                                                                                    |                                                                                                    |                                                                        |   |
|----------------------------------------------------------------------------------------------------|----------------------------------------------------------------------------------------------------|------------------------------------------------------------------------|---|
| Realtek PCIe (                                                                                                    | GBE Family Controller                                                                                                    |                                                                        |   |
|                                                                                                    |                                                                                                    | Configure                                                              |   |
| This connection uses                                                                                                    | the following items:                                                                                                    |                                                                        |   |
| Microsoft Ne                                                                                                    | : Scheduler<br>atwork: Adapter Multipley                                                                                                    | or Protocol                                                            | ^ |
| Microsoft II                                                                                                    | DP Protocol Driver                                                                                                    | 0111010001                                                             |   |
| The Property La                                                                                                    |                                                                                                    |                                                                        | - |
| 🗹 🔺 Link-Laver 1                                                                                                    | Topology Discovery Mag                                                                                                    | per I/O Driver                                                         |   |
| <ul> <li>✓ ▲ Link-Layer 1</li> <li>✓ ▲ Link-Layer 1</li> </ul>                                                                                                    | Topology Discovery Map<br>Topology Discovery Res                                                                                                    | per I/O Driver<br>ponder                                               |   |
| <ul> <li>✓ ▲ Link-Layer 1</li> <li>✓ ▲ Link-Layer 1</li> <li>✓ ▲ Internet Prot</li> </ul>                                                                                                    | Topology Discovery Map<br>Topology Discovery Res<br>socol Version 6 (TCP/IP                                                                             | per I/O Driver<br>ponder<br>v6)                                        |   |
| <ul> <li>✓ Link-Layer 1</li> <li>✓ Link-Layer 1</li> <li>✓ Link-Layer 1</li> <li>✓ Link-Layer 1</li> <li>✓ Link-Layer 1</li> <li>✓ Link-Layer 1</li> <li>✓ Link-Layer 1</li> </ul>                                                                                                    | Topology Discovery Map<br>Topology Discovery Res<br>Tocol Version 6 (TCP/IP<br>Tocol Version 4 (TCP/IP                                                  | per I/O Driver<br>ponder<br>v6)<br><mark>v4)</mark>                    | * |
| <ul> <li>✓ ▲ Link-Layer 1</li> <li>✓ ▲ Link-Layer 1</li> <li>✓ ▲ Internet Prot</li> <li>✓ Internet Prot</li> <li>✓ Internet Prot</li> </ul>                                                                                                    | Topology Discovery Map<br>Topology Discovery Res<br>tocol Version 6 (TCP/IP<br>tocol Version 4 (TCP/IP                                                  | per I/O Driver<br>ponder<br>v6)<br>v4)<br>>                            | * |
| Link-Layer 1      Link-Layer 1      Link-La | Topology Discovery Map<br>Topology Discovery Res<br>Topology Version 6 (TCP/IP<br>Topology Version 4 (TCP/IP<br>Topology Version 4 (TCP/IP<br>Uninstall | per I/O Driver<br>ponder<br>v6)<br>v4)<br>Properties                   | ~ |
| Link-Layer 1      Link-Layer 1      Link-La | Topology Discovery Map<br>Topology Discovery Res<br>Topology Version 6 (TCP/IP<br>Topology Version 4 (TCP/IP<br>Uninstall                               | per I/O Driver<br>ponder<br>v6)<br>v4)<br>Properties                   | ~ |
| Link-Layer 1     Link-Layer 1     L | Topology Discovery Map<br>Topology Discovery Res<br>tocol Version 6 (TCP/IP<br>tocol Version 4 (TCP/IP<br>Uninstall                                     | per I/O Driver<br>ponder<br>(6)<br>(4)<br>Properties<br>on a Microsoft | ~ |

2.3 Choose "automatic access to IP" and "automatic access to DNS", then click "OK".

| eneral                       | Alternate Configuration                                                                        |                                |                  |                    |                       |
|------------------------------|------------------------------------------------------------------------------------------------|--------------------------------|------------------|--------------------|-----------------------|
| You ca<br>this ca<br>for the | n get IP settings assigned auto<br>pability. Otherwise, you need t<br>appropriate IP settings. | omatically if<br>to ask your r | your n<br>networ | etwork<br>rk admir | supports<br>histrator |
| 00                           | btain an IP address automatica                                                                 | ally                           |                  |                    |                       |
| OU                           | se the following IP address:                                                                   |                                |                  |                    |                       |
| IP a                         | ddress:                                                                                        | 24                             | - 55             | - 54               |                       |
| Sub                          | net mask:                                                                                      |                                |                  | ÷4                 |                       |
| Def                          | sult gateway:                                                                                  |                                | ×                |                    |                       |
| 00                           | btain DNS server address auto                                                                  | matically                      |                  |                    |                       |
| OU                           | se the following DNS server ad                                                                 | dresses:                       |                  |                    |                       |
| Pref                         | erred DNS server:                                                                              | +2                             |                  |                    |                       |
| Alte                         | mate DNS server:                                                                               | + :                            |                  |                    |                       |
|                              | alidate settings upon exit                                                                     |                                |                  | Adv                | anced                 |

# **3 GUIDE SETUP**

3.1 Open Explorer

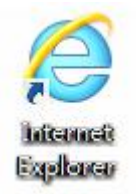

3.2 Type 10.0.0.10 in address bar, enter the web and type UserName(user) and Password(123456) to login the interface.

# Welcome to login

| User <mark>Nam</mark> e | user  |
|-------------------------|-------|
| Password                |       |
|                         | Login |

Do as the following steps if UserName and Password is modified.

| Status                                               | Network | Security | Apply | Manage |
|------------------------------------------------------|---------|----------|-------|--------|
| Device                                               |         |          |       |        |
| Access Control Pa                                    | assword |          |       |        |
| - <u> </u>                                           | 01      |          |       |        |
|                                                      |         |          |       |        |
| Original Username:                                   | user    |          |       |        |
| Original Username:<br>Old Password:                  | user    |          |       |        |
| Original Username:<br>Old Password:<br>New Password: | user    |          |       |        |

#### 3.3 Device Management

1) On the interface, click "Device Basic Info" of "Status" to see the basic information of the device.

| Status                              | Network             | Security                          | Apply | Manag |
|-------------------------------------|---------------------|-----------------------------------|-------|-------|
| ce Info WAN Info                    | Jser Info VOIP Info |                                   |       |       |
|                                     | -11-00              |                                   |       |       |
| Device Basic Inform                 | ation               | 4                                 |       |       |
| Run Time                            |                     | i min                             |       |       |
| Local Time                          |                     | 1970-01-01 08:01:49               |       |       |
| Device Model                        |                     | P1704-4GV                         |       |       |
| Device ID                           |                     | 98 <mark>4</mark> 562-00252200242 |       |       |
| Hardware Version                    |                     | AO                                |       |       |
| a search and a second second second |                     | 10 0 220 524                      |       |       |

2) Do as follows to save and restart the router:

| Status      | Network | Security                     | Apply                       | Manage |
|-------------|---------|------------------------------|-----------------------------|--------|
| User Device |         |                              |                             |        |
|             |         | Click the following button " | rayo" and rottart the route |        |
|             |         | Save/R                       | lestart                     |        |
|             |         |                              |                             |        |
|             |         |                              |                             |        |

#### 3.4 Device configuration:

1) Under WAN, users can check the default WAN Information.

| Status                                                                      | Network             | Security | Apply  | Manage     |
|-----------------------------------------------------------------------------|---------------------|----------|--------|------------|
| ce Info WAN Info U                                                          | ser Info VOIP Info  |          |        |            |
| WAN Infomation                                                              |                     |          |        |            |
|                                                                             | Service Interface   |          | Status | IP Address |
|                                                                             | 1_TR069_R_VID_46    |          | down   | INIT       |
|                                                                             | 2_INTERNET_R_VID_44 | 1        | down   |            |
|                                                                             |                     |          |        |            |
| Network Informaiton<br>Default Gateway                                      |                     |          |        |            |
| Network Informaiton<br>Default Gateway<br>Subnet Mask                       | <u> </u>            |          |        |            |
| Network Informaiton<br>Default Gateway<br>Subnet Mask<br>primary DNS Server |                     |          |        |            |

#### Reset

When UserName and Password logging in the router are forgotten, please reset the router.

Ways: With power on, use a toothpick or clip to press "RESET" for 10 seconds to restart.

#### Attention:

#### After restoration, reset the router.

#### Guarantee

The BDCOM products purchased legally can enjoy after-service in one year since the purchase, excluding man-made failures.

To guarantee your legal rights, please pay attention to the followings:

- (1) Guarantee card goes into effect only with stamps from the marketing unit.
- (2) The card shall be preserved by users. No supplement and doodling.
- (3) Non man-made problems can be solved for free with the guarantee card and invoice(with corresponding serial number) during guarantee time.

Guarantee scopes excluded the following faults:

- (1) made in transportation, load and unload;
- (2) made by men in arbitrary teardown and modification;
- (3) caused by unsuitable using environments;
- (4) caused by irresistible factors, such as fire, earthquake, lightning,etc;
- (5) Users do not follow the instructions in manual to use, maintain and preserve;
- (6) Damage of equipment, power, etc. in using;
- (7) The card number isn't accordance with serial number or the card has been doodled.

Any repairable product excluded Guarantee can get paid repair in BAUD. All rights reserved.

## **Guarantee Card**

Distinguished users,

Thanks for your custom. For better service, please scan, fill and preserve the card.

| User Name         |  |
|-------------------|--|
| Address/Post Code |  |
| Telephone         |  |

| Product Model          |  |
|------------------------|--|
| Serial Number          |  |
| Purchase Date          |  |
| Invoice Number         |  |
| Sales unit Name        |  |
| Unit Address/Telephone |  |

# User saves; no supplement

Sales unit: (Stamp)

Tips:

- 1. The computer can seek to wireless signals but not be connected.
- 1) Please make sure the connected wireless name is accordance with SSID of the wireless router;
- 2) Make sure the enough intensity of wireless signals. If not, adapt the location of the router;
- 3) Renovate the net list and reconnect the wireless;
- 4) Consult manufacturers of the laptop or WLAN card, then connect WLAN based on acknowledged parameters;
- 5) Restart the computer.

If it still does not work, please restore the router and reset it to connect.

- 2. No wireless signals sought to
- 1) Please ensure WLAN switch is on;
- 2) Check WLAN driver is installed successfully or not; if not, reinstall it;
- 3) Check wireless functions of the router is ready with SSID Broadcast permission or not;
- 4) Check the service is on or not. Here are the steps with Windows 7: right-click"my computer", choose"manage". In management, choose "service and application" and unfold "service" to find "WLAN AutoConfig". Make sure it is on;
- 5) Try to get closer to the router. If it still does not work, try to connect any other wifi; if not, restore the router and reset.
- Shanghai Baud Data Communication Co.,Ltd.
- Post Number: 201203
- No.123, Juli Road, Pudong Zhangjiang High-Tech Park, Shanghai 201203, P.R.China

The pictures are for your information.

All rights reserved.

# **FCC Statement**

Any Changes or modifications not expressly approved by the party responsible for compliance could void the user's authority to operate the equipment.

This device complies with part 15 of the FCC Rules. Operation is subject to the following two conditions:

(1) This device may not cause harmful interference, and

(2) This device must accept any interference received, including interference that may cause undesired operation.

## FCC Radiation Exposure Statement:

This equipment complies with FCC radiation exposure limits set forth for an uncontrolled environment .This equipment should be installed and operated with minimum distance 20cm between the radiator& your body.